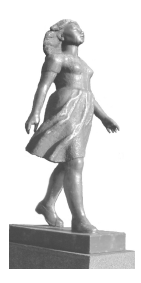

## Boka tvätt via dator och/eller mobil

1. Öppna <u>http://morbybacken.bokatvatt.se/</u> i webbläsaren på din dator.

| Electrolux Control System                                                                 |
|-------------------------------------------------------------------------------------------|
| Välkommen att boka via Internet.<br>Logga in med personligt namn och lösen. Punkt 2 nedan |
| 001                                                                                       |
| Lösenord:                                                                                 |
| Logga in                                                                                  |
| Glömt lösenord                                                                            |
|                                                                                           |
|                                                                                           |
|                                                                                           |
| Version 1.2.0.10 Convright Electrolux Laundry System Sweden AB                            |

- 2. Logga in med tresiffrigt lägenhetsnummer, Tex; 001
- 3. Standardlösenord är; 123
- 4. OBS! Gå till inställningar och byt lösenord! Se nedan

|               | WEB<br>Electrolux Co | ntrol System         |                                 |
|---------------|----------------------|----------------------|---------------------------------|
| 🤃 Info        | Min sida 📑           | Boka 🌣 Inställningar | Måndag 23 Mar 08:4:<br>Logga ut |
| 🔅 Inställning | gar                  |                      |                                 |
| Användare     |                      |                      |                                 |
|               | e-post:              |                      |                                 |
|               | Mobil:               |                      |                                 |
|               | Lösenord:            | ******               |                                 |
| Påminnelser   |                      |                      |                                 |
|               | Start av pass        |                      |                                 |
|               | Maskin klar          |                      | Ändra                           |

Version 1.2.0.10 Copyright Electrolux Laundry System Sweden AB

5. E-post och mobilnummer måste också registreras. Endast fälten med röda pilar fylls i.

|               |               | ntrol System        |                    |
|---------------|---------------|---------------------|--------------------|
| i) Info 🔋     | Min sida 📑    | Boka Tinställningar | Måndag 23 Mar 08:5 |
|               |               |                     |                    |
| Inställning   | ar            |                     |                    |
| Användare     |               |                     |                    |
|               | e-post:       |                     |                    |
|               | Mobil:        |                     |                    |
|               | ⊠Ändra lösen  | ord                 |                    |
| l ägg in ditt | Lösenord:     |                     |                    |
| nya lösenoro  | Lösenord:     | ·····               |                    |
| Påminnelser   |               |                     | п                  |
|               | Start av pass |                     | ל ל                |
|               | Maskin klar   |                     | V                  |
|               |               |                     | Avbrvt Spara       |

Version 1.2.0.10 Copyright Electrolux Laundry System Sweden AB

6. Nu kan du boka tvättstugan via datorn.

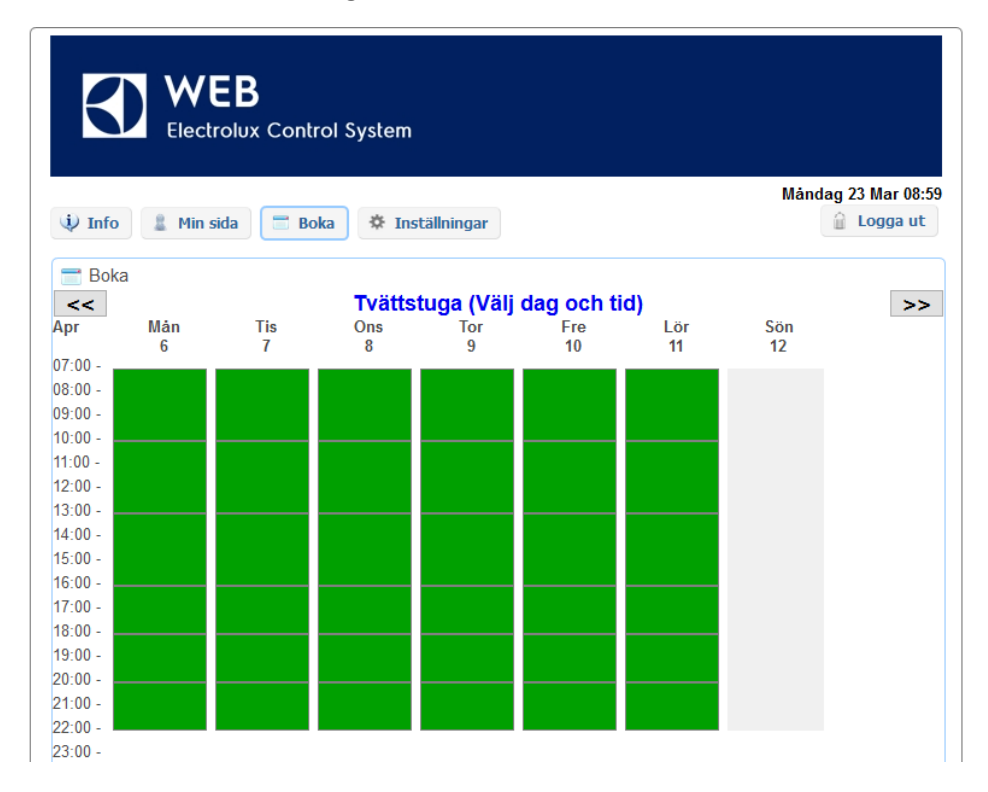

## 7. För att boka via app i mobiltelefonen

- Ladda ner <u>Electrolux Vision Mobile</u> från Google Play eller App Store.

| Electro<br>U-U<br>14                                         | blux<br>J                   | Electrolux<br>Electrolux<br>PEGI 3<br>Lägg         | Trolux<br>Professional<br>3<br>1 till på önskeli: | Vision M<br>verktyg<br><sup>stan</sup> | OBILE<br>*                    | ★ ★ ★ 164 ≗<br>Installera                                                      |
|--------------------------------------------------------------|-----------------------------|----------------------------------------------------|---------------------------------------------------|----------------------------------------|-------------------------------|--------------------------------------------------------------------------------|
| : 🕥 Min sida                                                 | * * # "# <b>1</b> 5:17<br>G | E 🚮 Boka Ne                                        | ∲ % "/ L<br>ormaltvätt                            | ≩ 09/42<br>Ξ Ξ Ξ Min sida              | � <sup>4</sup> 9 월 09:42<br>♥ | E Status                                                                       |
| 🙎 Min sida                                                   | $\sim$                      | < Idag                                             | Vecka 18 April                                    | > Mina bokningar                       | 0 ^                           | Normaltvätt                                                                    |
| 🔠 Boka                                                       | n 🗸 🗌                       | M T                                                | T _ F _ L                                         | S                                      |                               |                                                                                |
|                                                              |                             | apr 28 29<br>07:00                                 | 30 1 2 3                                          | 4 Tvätt 7                              | Avboka                        | Tvätt 1                                                                        |
| 🔂 Status                                                     |                             | apr 28 29                                          | 30 1 2 3                                          | 4 Tvatt 7                              | Avboka<br>                    | Tvält 1<br>Relästyrd maskin<br>startades -                                     |
| Status                                                       |                             | epr 28 29<br>07:00                                 | <b>30</b> 1 2 3                                   | 4 Tvatt 7                              | Avboka<br>                    | Tvätt 1<br>Relästyrd maskin<br>starlades -<br>Tvätt 2                          |
| Status <ul> <li>Information</li> <li>Instälningar</li> </ul> |                             | apr 28 29<br>07:00<br>10.00                        |                                                   | 4 Tvätt 7                              | Avboka.                       | Tvätt 1<br>Relästyrd maskin<br>startades -<br>Tvätt 2<br>Tvätt 3               |
| Status  film Information  film hetälhinger                   |                             | apr 28 29<br>07:00<br>10.00                        |                                                   | 4 Tvätt 7                              | Addeka                        | Tvätt 1<br>Relästyrd maskin<br>startades -<br>Tvätt 2<br>Tvätt 3<br>Tvätt 4    |
| Status  Status  Information  Installningar                   |                             | epr 28 29<br>0759<br>10.00<br>13.50                |                                                   |                                        | Addda<br>                     | Tvátt 1 Retistyrd maskin startados - Tvátt 2 Tvátt 3 Tvátt 4 Tvátt 5           |
| Status           Information           Installninger         |                             | 22 23<br>07:50<br>10:00<br>12:50<br>16:50<br>18:50 |                                                   |                                        | Aktoka                        | Tvátt 1 Retilsstyrd maskin startades - Tvátt 2 Tvátt 3 Tvátt 4 Tvátt 5 Tvátt 6 |

8. <u>Starta appen och klicka endast på "Scanna QR kod"</u> Detta behöver du bara göra första gången.

| Electrolux                                      |  |
|-------------------------------------------------|--|
| Välkommen till Vision MOBILE                    |  |
| Fyll i den webadress du fått av din leverantör. |  |
| Fylls inte i                                    |  |
| Användaruppgifter                               |  |
| Fylls inte i                                    |  |
| Fylls inte i                                    |  |
| SCANNA QR KOD                                   |  |

9. QR koden hittar du under inställningar, se övre röda pilen. Därefer klickar du på den blå texten, se nedre röda pilen.

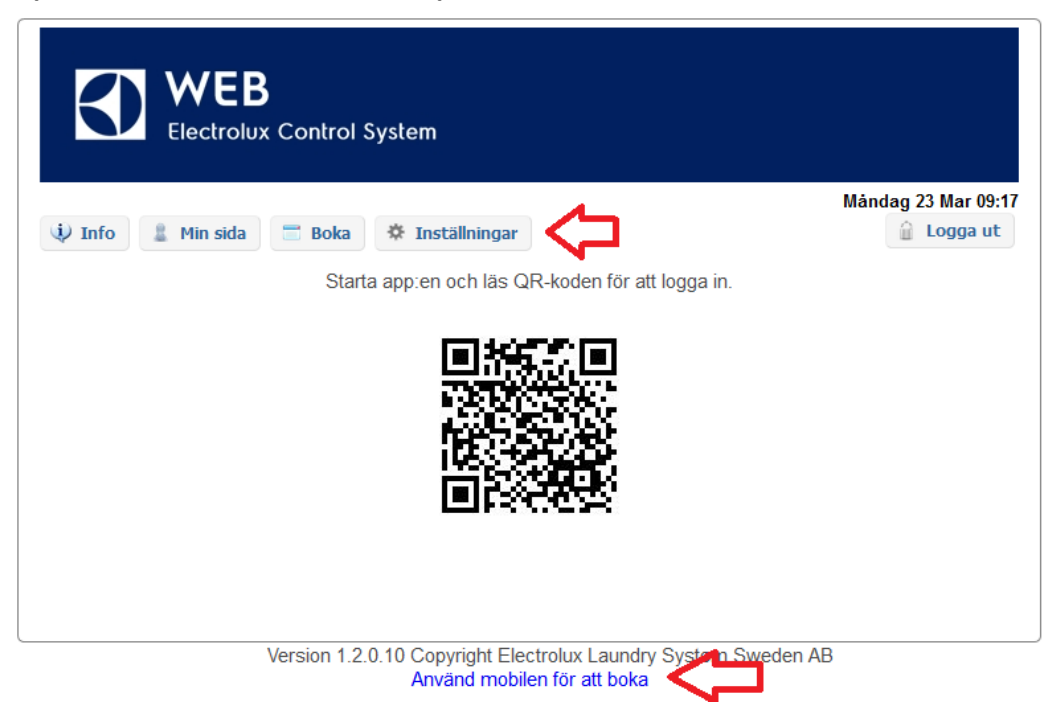

10. Nu kan du boka tvättstugan via app i mobilen.I fortsättningen behöver du inte upprepa moment 7, 8 och 9."Min sida" kommer då upp direkt när du öppnar appen.

|    | ≡ | Min sida      | S      |
|----|---|---------------|--------|
| 1/ | 1 | Min sida      |        |
| 2/ |   | Boka          | $\sim$ |
| 3/ |   | Information   |        |
| 4/ | ¢ | Inställningar |        |

1/ Här ser du när du har bokat, och du kan även boka av din tid
OBS! avbokning måste först göras innan du kan boka om din tvättid
2/ Här kan du boka en tvättid i taget

3/ Här kan det finnas information från styrelsen

4/ Här kan du ändra startvy, lägga in påminnelser och logga ut